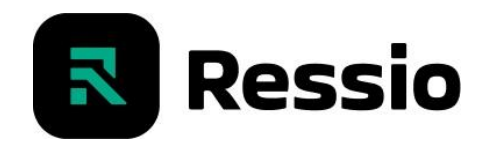

## Welcome to the Ressio: Vendor Portal

The Ressio app allows builders to share project information. Learn how to manage project tasks, requests for quotes (bids), purchase orders, and other scope information in Ressio.

### **Receiving Access to the Vendor Portal**

You will receive an email from your builder. Select the link to open the app on your phone or computer.

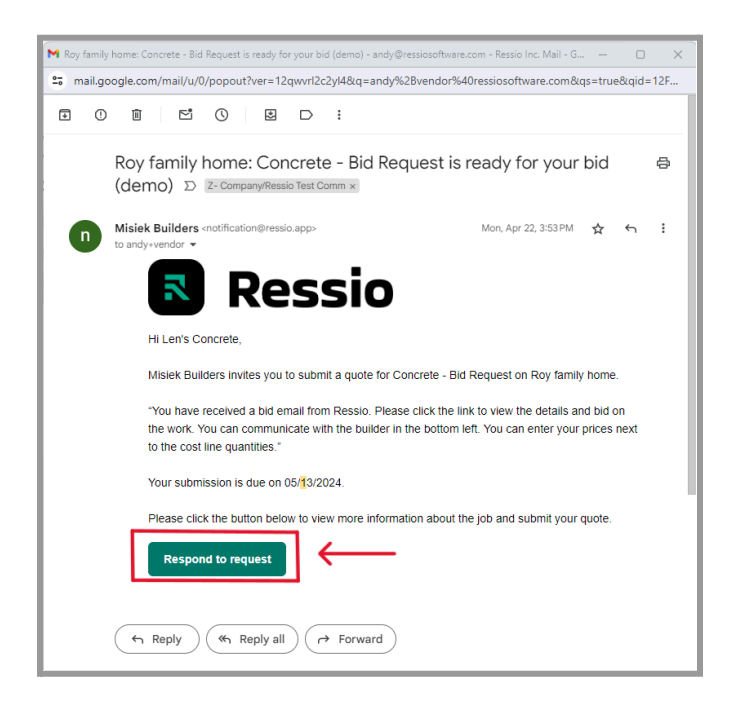

**NOTE:** Once you've accessed Ressio for the first time, you can log in to <u>Ressio.app</u> any time using your email address. Consider bookmarking the link, or <u>adding the app on your phone</u>

#### Key Features:

☆ Overview: Homepage | View project details

**Schedule and To-dos:** View task start dates/due dates | Confirm tasks | Send/receive messages

**Approvals - Bids:** View quote requests and attached plans | Submit bids | Send/receive messages

**Approvals - Purchase Orders:** View POs | Accept POs | Send/receive messages

Spec list (optional): View partial or full scope information such as material lists, or client selections chosen by builder

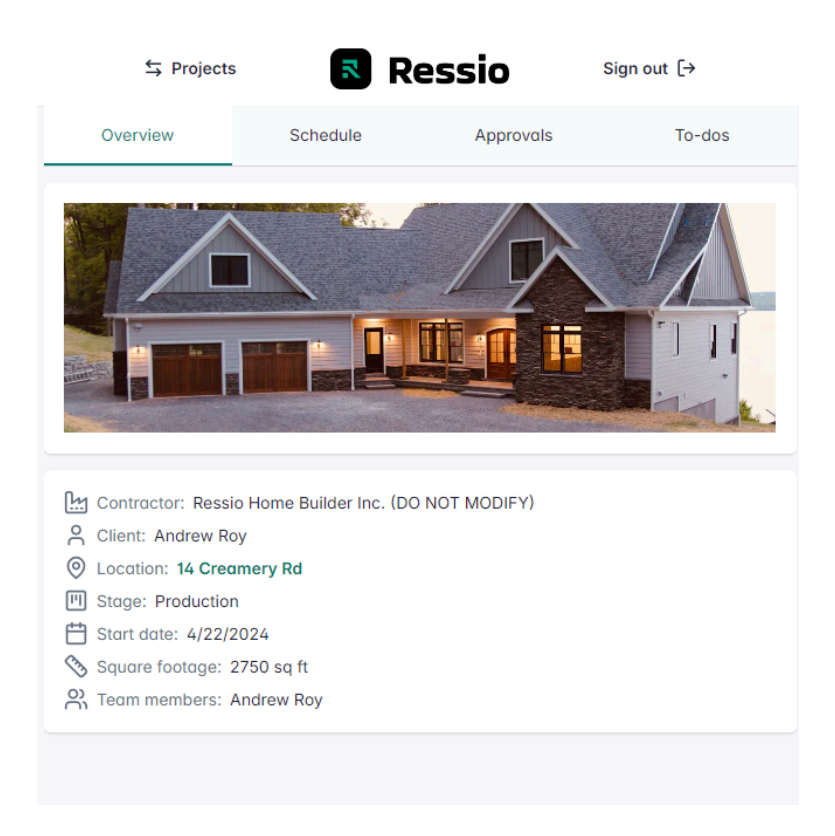

# Schedule and To-dos - Manage your tasks

**Schedule:** Open the task to Confirm or Decline the request, send a message to your builder, or view relevant files.

|                                                                                               |          | Ressio     | Sign out | [→               |
|-----------------------------------------------------------------------------------------------|----------|------------|----------|------------------|
| Overview                                                                                      | Schedule | Approve    | als      | To-dos           |
| ← Electrical                                                                                  |          |            | C        | Duration: 2 days |
| Project Info<br>Name:<br>Roy - Custom Open<br>Address:<br>14 Creamery Rd<br>Union Springs, NY |          |            |          |                  |
|                                                                                               |          |            |          |                  |
|                                                                                               | Se       | nd message |          |                  |
| Decl                                                                                          | ine      |            | Confirm  |                  |

**To-dos:** Open the task from a list to review the task request. Once the task is finished, change the **Status** to Complete and **Save changes**.

| S Projects         | 2        | Ressio    | Sign out [→     |   | Replace light bulb                                |          | ×     |
|--------------------|----------|-----------|-----------------|---|---------------------------------------------------|----------|-------|
| Overview           | Schedule | Approvals | To-dos          |   | Overview                                          | Messages | Files |
| 😑 To-do lists      |          |           |                 | - | List: ≔ Punch List<br>Name:<br>Replace light bulb |          |       |
| Views              |          |           |                 |   | Description                                       |          |       |
| All to-dos         |          |           | 0 / 1 completed |   | Due date                                          |          |       |
|                    |          |           |                 |   | <b>⊟</b>                                          |          |       |
| ≔ Lists            |          |           |                 |   | Assignee 🚳 Bob                                    | Bright   |       |
| Punch List         |          |           | 0 / 1 completed |   | Statuce                                           |          |       |
| ≔ Punch List       |          |           |                 |   | Status: O To-                                     | do       |       |
| O. Segreb to dea   |          |           |                 |   | Priority:  Hig                                    | h        |       |
| Q Sedici to-dos    |          |           |                 |   | 🖞 Delete 🛛 Save cha                               | nges     |       |
| Replace light bulb |          |           | R1 @            |   |                                                   |          |       |
| lh.                |          |           |                 |   |                                                   |          |       |
|                    |          |           |                 |   |                                                   |          |       |
|                    |          |           |                 |   |                                                   |          |       |
|                    |          |           |                 |   |                                                   |          |       |
|                    |          |           |                 |   |                                                   |          |       |
|                    |          |           |                 |   |                                                   |          |       |

**Pro-tip:** Use **Messages** to update the builder on your progress. Share a photo of your completed work in **Files**.

### Approvals - Bids

Ressio keeps quotes organized for builders and makes it easy for you to view plans, submit quotes, and hammer out the details.  $\checkmark$ 

Bids can be found in the **Approvals** section. Select the bid to access all the information you need to submit a quote.

| a 1a2wowire/aoprovals                            |                    |
|--------------------------------------------------|--------------------|
| om .                                             |                    |
| S Ressio                                         | Sign out [→        |
| Overview Schedule Approvals                      | To-dos             |
| Assigned purchase orders                         | _                  |
| Purchase Order 2                                 |                    |
| Purchase Order 4                                 | Needs Confirmation |
| Assigned bid submissions                         |                    |
| Bid Request - windows: Leonard Landscaping       |                    |
| Bid Request 4: Leonard Landscaping               |                    |
| Bid Request - Concrete: Leonard Landscaping      |                    |
| Bid Request - Concrete work: Leonard Landscaping |                    |
| Bid Request 13: Leonard Landscaping              |                    |
| Bid Request - windows: Leonard Landscaping       | Needs Confirmation |
| Bid Request - Garage doors: Leonard Landscaping  |                    |
|                                                  |                    |
|                                                  |                    |
|                                                  |                    |
|                                                  |                    |
|                                                  |                    |
|                                                  |                    |
|                                                  |                    |
|                                                  |                    |

Submitting a bid (2 ways):

- 1. Center screen: Fill out Unit cost and Quantity. Select Save. Then Submit.
- 2. **Right Screen:** Attach the quote in the bottom **Message** field. Then **Send**.

| Ressio software × +                                                                                                    |                                   |                   |             |               |         |                                                   |
|----------------------------------------------------------------------------------------------------|-----------------------------------|-------------------|-------------|---------------|---------|---------------------------------------------------|
| → C = ressio-web-demo.vercel.app/vendor/)                                                                                   | project/clti6e42x0001wy41a2wowire | /bid-request/clwu | xtxq00000zt | trc2h Q       | @ ☆     | Relaunch to update                                |
| Google 😝 Gmail 🔺 Google Drive 🔝 Notion 🍗 HubS                                                                               |                                   |                   |             |               |         |                                                   |
| id Request - windows: Leonard Landscaping<br>ending • Prepared by Chad Leonard                                              |                                   |                   |             |               |         | Decline Submit                                    |
| Overview                                                                                                    |                                   |                   |             |               |         | <b></b>                                           |
| Due date 04/21/024  Project address ,  Contractor address 124 Main 51 Suite 100 Seattle, WA 95101  Description  description |                                   |                   | 5           | Res           | sio     |                                                   |
| Cost items                                                                                                    |                                   |                   |             |               | Save    | 1                                                 |
| TEM                                                                                                    | UNIT COST                         | QTY UNIT TYPE     | TAXABLE     | TAX           | TOTAL   |                                                   |
| 1 OPENINGS<br>Vindows Supply and Install                                                                                    | \$0.00                            | 1 🔹 EA            |             | -             | \$0.00  |                                                   |
| DTAL: \$0.00 UNSAVED                                                                                                    |                                   |                   | ,           | TOTAL: \$0.00 | INSAVED |                                                   |
| <sup>1</sup> Project files                                                                                                  | No files attached                 |                   |             |               |         | C Chad Pri, May 31 (5-166 PM<br>instructions here |
|                                                                                                    |                                   |                   |             |               |         | Ched Pic, Mary 31 @ 107 PM                        |
|                                                                                                    |                                   |                   |             |               |         | ē                                                 |

The builder may respond via email with questions or to notify you they've accepted your bid. Simply click the email link to reply!

### Purchase Orders

Purchase Orders aid financial planning, mitigate mistakes, and facilitate quicker payments.

Ressio allows you to view, approve, and print/save purchase orders for your records.

| S Projects                                                                                           | R        | essio     | Sign     | out[→      |
|----------------------------------------------------------------------------------------------------|----------|-----------|----------|------------|
| Overview                                                                                             | Schedule | Approval  | 6        | To-dos     |
| ← Purchase Order 1                                                                                   |          |           |          | R. Ø 8     |
| Roy - Custom Open<br>Purchase order                                                                  |          |           |          |            |
| Contacts                                                                                             |          | 🛱 Do      | ites     |            |
| Prepared for<br>Len's Concrete<br>2700 Whitney Ave<br>Hamden, CT 06514                               |          | Issued or | 05/22/20 | 024        |
| Prepared by<br>Andy Roy<br>andy@ressiosoftware.com<br>1234 Main St<br>Suite 100<br>Seattle, WA 98101 |          |           |          |            |
| Items                                                                                                |          |           |          |            |
| 5000 - 5999 Finishing Tr                                                                             | ades     |           |          | \$5,000.00 |
| 5450 - Countertops G<br>Cement countertops                                                           |          |           | =        | \$5,000.00 |
|                                                                                                    | Summ     | ary       |          |            |
|                                                                                                    | Subtotal |           | =        | \$5,000.00 |
|                                                                                                    | Ταχ      |           | =        | \$0.00     |
|                                                                                                    |          |           |          |            |
|                                                                                                    | Send r   | nessage   |          |            |

**?** Questions? Access to files and messages can be found in the upper right.

Select **Accept** to approve, add any additional notes for your builder, and **Submit**.

Your builder will receive a notification when a PO is accepted or declined. Continue to communicate using messages until payment is made.